# Exam and Materials Training Guide

This guide is a compilation of job aids to provide instructions for navigating the claim form, printing claim reports, pulling VSP authorizations, submitting exam claims, and submitting materials claims on eClaim.

- Navigating and Printing Reports on eClaim
- Submitting Exam-Only VSP Claims on eClaim
- Submitting Material VSP Claims on eClaim
- Authorizing VSP Benefits on eClaim
- Coordinating VSP Benefits on Claims in eClaim

# Contact Options

For any questions not covered in these job aids, please contact us.

Claim submissions or issues with the new system:

- Call 844.705.7976
- Monday through Friday from 6:00 a.m. to 5:00 p.m. Pacific

COB claim payments:

- Call 800.615.1883
- Monday through Friday from 5:00 a.m. to 8:00 p.m. Pacific
- Saturday from 6:00 a.m. to 5:00 p.m. Pacific

# Navigating and Printing Reports on eClaim

This job aid provides instructions for Eyefinity.com users to navigate the eClaim form, view the claim reports, and print the claim form.

- Using the Top Navigation Bar
- Using the Bottom Command Bar
- Viewing and Printing Claim Reports
- Printing the eClaim Form

Using the Top Navigation Bar

The top navigation bar provides links to each section of the eClaim form. You can navigate the form using these links, or by scrolling down the page. The navigation bar is "pinned" to the top of the form, so as you scroll it is always visible.

Patient Name | Exam | Lens | Frame | Lab | Contacts | Prescription | Services | Patient | Insured | Facility and Billing | Additional Information | Signature

Using the Bottom Command Bar The following commands are located on the bottom command bar:

- Save Claim
- Calculate
- Submit Claim

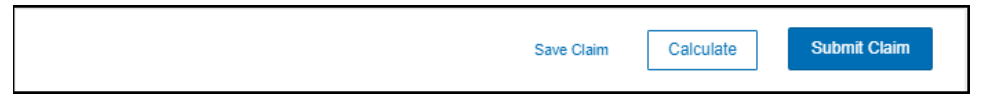

### Viewing and Printing Claim Reports

To view the claim reports, click View Doctor Reports at the top of the claim form, above the top navigation bar.

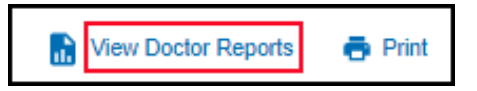

#### Navigating and Printing Reports on eClaim *Printing the eClaim Form*

The following reports are available. They can be viewed at any time and do not indicate that a claim has been submitted.

- Patient Record Report
- Lens Enhancement Chart
- Service Report
- CMS Service Report
- Packing Slip
- PCP Form (Primary Care Physician contact)
- Patient History

### Printing the eClaim Form

To open a printable version of eClaim form, click Print at the top of the claim form, above the top navigation bar.

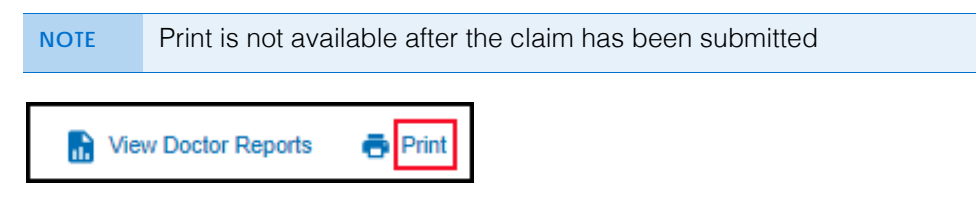

# Submitting Exam-Only VSP Claims on eClaim

This job aid provides instructions for Eyefinity.com users to submit exam-only VSP claims on eClaim.

- 1. Obtain a VSP authorization for the patient. For more information, read *Authorizing VSP Benefits on eClaim*.
- 2. Click **View CMS 1500 Form** or return to the eClaim home page and type the authorization number from step 1 in the **Enter Authorization #** text box and click **Search**.

| eyefinity <sup>.</sup>                | HOME eINSURANCE  | NEW eIN SURANCE                                                 |
|---------------------------------------|------------------|-----------------------------------------------------------------|
| Check Eligibility                     |                  | Access Claim Form                                               |
| Select a Lookup Method  Member Search | Gift Certificate | Access Claim Form     View Reports Enter Authorization # Search |
|                                       |                  |                                                                 |

A claim form opens for the services issued on the authorization.

3. Type or select the **Date of Service**. You cannot access the claim form without a date of service.

| Patient Name   Exam   Lens   Fr | Important Contacts   Prescription   Services   Patient   Insured   Facility and Billing   Additional Information   Signatures |
|---------------------------------|----------------------------------------------------------------------------------------------------|
| CHILD XX EYE                    | Authorization #: 12265854                                                                                                    |
| * Date of Service               | * Select a Health Coverage                                                                                                    |
| 07/28/2020                      | Group Health Plan (ID#)                                                                                                    |

- 4. Record information in the **Exam** section:
  - a. Select the **Exam Type** performed on the patient.
  - b. If the provider performed a refraction, select **Refraction Performed** to ensure that the correct payment amount is sent.
  - c. If you are filing a claim for an exam, select **Yes** or **No Reason on File** under **Dilation Performed**. This information is required on all exam claims.
  - d. Select the physician or supplier's **Federal Tax ID Number**. This information is required on all claims.

| Exam                                |                      |             |                       |
|-------------------------------------|----------------------|-------------|-----------------------|
| Exam Type                           |                      | Dilation Pe | nformed?              |
| •                                   | Refraction Performed | O Yes       | O No - Reason on File |
| * 25. Federal Tax ID Number         |                      |             |                       |
| Ptease select Physician or Supplier |                      |             |                       |
|                                     | Lens Frame           |             |                       |

- 5. Record information in the Services section:
  - a. If the provider performed an exam on the patient, select the patient's Known Conditions (Prediabetes, Diabetes, Diabetic Retinopathy, Hypertension, High Cholesterol, None). This information is required on all exam claims.
  - b. If the provider performed an exam on the patient and you recorded known conditions in step a (anything except None), select Yes or No -Reason on File from the PCP Communication Completed/Planned drop-down menu.
  - c. Enter at least one **Diagnosis or Nature of Illness or Injury** for the patient. Enter the patient's primary diagnosis in box A.

| Services                                                                                                    |
|----------------------------------------------------------------------------------------------------|
| PCP Communication Completed/Planned Known Conditions    PCP Communication Completed/Planned High Risk for Prediabetes Diabetes High Cholesterol High Cholesterol View PCP Form |
| * 21. Diagnosis or Nature of Illness or Injury (Relate Items to diagnosis box 24e.)           A         B         C         D           E         6         B         H        |
| Add Diagnosis Rows                                                                                                    |

6. Click Calculate in the bottom navigation bar.

VSP-approved HCPCS codes auto-populate.

- Unless there is special handling for this claim, do *not* manually record HCPCS codes.
  - When you click Calculate, the form checks for errors preventing the HCPCS/CPT-4 codes from auto-populating. If an error is found, the "Calculate claim failed" message displays in a red box, describing the problem. Click x in the message box to close it. Correct the error and then click Calculate to try again.

Calculate claim failed. PATENC0031: You may not select Contacts and Lenses on the same claim.

7. Type the full usual and customary cost (i.e., the cost the patient would pay without insurance) of the patient's services in the **24f. Charges** text boxes.

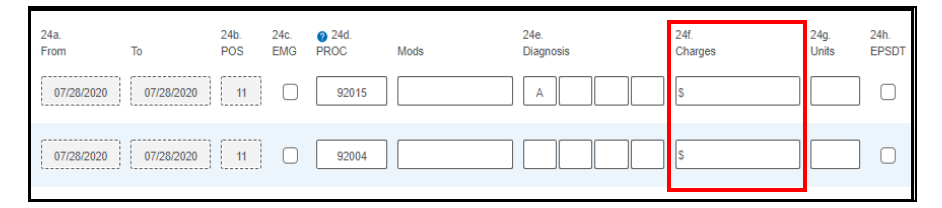

8. Type the amount the patient has already paid in the **29. Paid** text box below the charges.

**NOTE** If the FSA box is visible, the amount in it must match the amount in the Paid text box.

- 9. Record information in the **Patient** section:
  - a. Select the patient's Sex.
  - b. If the Patient Address did not auto populate, record it now.
  - c. Optionally, type the patient's Primary Phone number.

| Patient                       |                                    |                        |                 |                     |
|-------------------------------|------------------------------------|------------------------|-----------------|---------------------|
| * 3. Date of Birth 01/01/2010 | 6. Patient Relationship to Insured | Primary Phone          | * Sex<br>O Male | O Female            |
| Patient Address 1 24 Lake     | Patient Address 2                  | * City           Ivine | * State<br>CA ÷ | * Zip Code<br>92604 |

10. Optionally, record information in the Additional Information section.

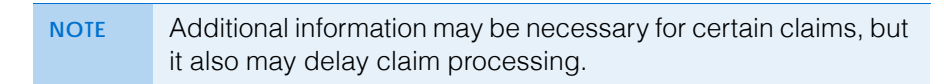

#### Submitting Exam-Only VSP Claims on eClaim

- 11. When you are ready to send the claim to VSP, click **Submit Claim** in the bottom navigation bar.
  - NOTE When you click Submit Claim, the form checks for errors and displays messages, as follows: • Messages in light red message boxes indicate errors such as invalid selections or missing information that must be resolved before the claim can be submitted. Click the link in the message to go to the field that needs correction. Error message 1 of 2: OFFEXP0002 Please indicate whether the patient has any health conditions < > Messages in orange message boxes are warnings of conditions that may require additional review. You can either stop and correct the issue or click Acknowledge to submit the claim without correction. ▲ Alert message 1 of 1: OFFEXP0016 Important! Frame only claims will be denied if they do not meet VSP's criteria. Please refer to the 'Providing Frames' section of the eManuals for more info < >

If there are multiple errors or warnings, click the arrows in the message box to toggle through the messages.

12. In the confirmation window, verify that the claim is true and correct. The claim will not be submitted until you complete this step.

If there are no errors on the claim, it is sent to VSP and a message stating that the authorization/claim has been submitted displays; this is the only confirmation that you receive that the claim was successfully submitted.

- 13. Click **Yes** or **No** to view or bypass reports.
  - You can view reports any time during the claim process.
    A printed report is *not* confirmation that a claim was successfully submitted.

# Submitting Material VSP Claims on eClaim

This job aid provides instructions for Eyefinity.com users to submit VSP claims for glasses or contacts (with or without an exam) on eClaim.

- Submitting Claims for Glasses
- Submitting Claims for Contacts

### Submitting Claims for Glasses

- 1. Obtain a VSP authorization for the patient. For more information, read *Authorizing VSP Benefits on eClaim*.
- 2. Click **View CMS 1500 Form** or return to the eClaim home page and type the authorization number from step 1 in the **Enter Authorization #** text box and click **Search**.

| eyefinity <sup>.</sup>                | HOME eINSURANCE  | NEW eINSURANCE                              |              |
|---------------------------------------|------------------|---------------------------------------------|--------------|
| Check Eligibility                     |                  | Access Claim Form                           |              |
| Select a Lookup Method  Member Search | Gift Certificate | Access Claim Form     Enter Authorization # | View Reports |

A claim form opens for the materials issued on the authorization.

3. Type or select the **Date of Service**. You cannot access the claim form without a date of service.

| Patient Name   Exam   L | ens   Fra | me   Lab   Contacts   Prescription   Services   Patie | nt   Insured   Facility and Billing   Additional Information   Signatures |
|-------------------------|-----------|-------------------------------------------------------|---------------------------------------------------------------------------|
| CHILD XX EYE            |           |                                                       | Authorization #: 12265854                                                 |
| Date of Service         |           | * Select a Health Coverage                            |                                                                           |
| 07/28/2020              |           | Group Health Plan (ID#)                               |                                                                           |

- 4. Record information in the **Exam** section:
  - a. If applicable for the claim, select the **Exam Type** performed.
  - b. If the provider performed a refraction, select **Refraction Performed** to ensure that the correct payment amount is sent.
  - c. If you are filing a claim for an exam, select Yes or No Reason on File under Dilation Performed?. This information is required on all exam claims.
  - d. Select the physician or supplier's **Federal Tax ID Number**. This information is required on all claims.
  - e. Select if the patient is receiving Lens or Frame glasses materials.

| Exam                                |                      |             |                       |
|-------------------------------------|----------------------|-------------|-----------------------|
| Exam Type                           |                      | Dilation Pe | rformed?              |
|                                     | Refraction Performed | O Yes       | O No - Reason on File |
| * 25. Federal Tax ID Number         |                      |             |                       |
| Please select Physician or Supplier |                      |             |                       |
|                                     | Lens Frame           |             |                       |
|                                     |                      |             |                       |

- 5. Record information in the **Lens** section:
  - a. Select a Finishing option. Typically, you will select Lab Finishing.
  - b. Select the patient's Vision Type.
  - c. Select a Material.
  - d. Select a **Lens** from the list of VSP-approved lenses for the vision type and material that you already selected. If the patient does not have a lens preference, select **Lab Choice.**
  - e. Optionally, complete any other fields, as desired.

| Lens            |                  |          |
|-----------------|------------------|----------|
| Finishing       | Vision Type      | Material |
| Lab Finishing + | \$               | ¢        |
| Lens            |                  |          |
|                 | ¢                |          |
| One Lens        | Right Base Curve |          |
| \$              |                  |          |
| Balance Lens    | Left Base Curve  |          |
| \$              |                  |          |
| Bevel           | Edge             |          |
| \$              | \$               |          |
| Dye Color       | Dye Not Listed   | Dye Туре |
| \$              |                  | \$       |
| Dye Details     | Lighten/Darken % |          |
| No Sample \$    |                  |          |
| A/R Coating     | UV               |          |
| \$              | \$               |          |
| Scratch Coating | Press-On Prism   |          |
|                 |                  |          |

6. Record information in the **Frame** section.

| NOTE | The eBuy Express service is no longer available on the eClaim |
|------|---------------------------------------------------------------|
|      | form. Go to the eBuy tab on eyefinity.com to order frames.    |

a. Select a frame **Supplier**, based on the patient's insurance benefits:

| If the patient                                                                                                    | Then select                                                                                                    |
|----------------------------------------------------------------------------------------------------|----------------------------------------------------------------------------------------------------|
| Is using frame benefit<br>insurance coverage                                                                                    | <b>Doctor</b><br>Your office will ship a frame to the lab from your<br>stock wall or you will drop ship a frame to the lab.                                                                                  |
| Is paying for the frame<br>out-of-pocket and<br>providing a frame (either<br>their own or one<br>purchased from your<br>office) | Patient<br>Your office will ship the patient's frame (either<br>their own or one purchased from your office) to<br>the lab.                                                                                  |
| Is using frame benefit                                                                                                    | Lab                                                                                                    |
| Insurance coverage                                                                                                    | The lab will order the frame. Be sure to check<br>with the lab prior to making this selection<br>because not all labs can order frames and there<br>may be an additional cost for this service.              |
| Is paying for the frame                                                                                                    | Lens Only                                                                                                    |
| providing or purchasing<br>a frame                                                                                              | Your office will not ship a frame to the lab. The lab<br>will only return cut lenses. You must still include<br>frame information on the claim, however, so that<br>the lab will know how to cut the lenses. |

b. Enter the frame's UPC or model number and click **Search**. After you select a frame, its measurements are displayed.

| Frame      |                                                      |
|------------|------------------------------------------------------|
| * Supplier | Frame 🙆                                              |
| •          | Enter UPC or Collection and Model Information Search |

7. In the **Lab** section, select the lab that will process the materials.

| NOTE | If your office has created a shortened lab list, only the preferred |
|------|---------------------------------------------------------------------|
|      | labs will be displayed. If the patient's plan has lab routing       |
|      | restrictions, only the approved labs (and not your office's         |
|      | preferred labs) will be displayed.                                  |

#### Submitting Material VSP Claims on eClaim Submitting Claims for Glasses

8. Record the patient's **Prescription**, following VSP minimum prescription requirements.

| IOTE | • You cannot complete this claim online if the patient has | S |
|------|------------------------------------------------------------|---|
|      | special exceptions to VSP's minimum prescription           |   |
|      | requirements.                                              |   |

• Including special lab instructions may delay processing.

| Prescript                                                                                                    | tion                                                                                                    |                 |                |               |                     |  |  |
|----------------------------------------------------------------------------------------------------|----------------------------------------------------------------------------------------------------|-----------------|----------------|---------------|---------------------|--|--|
| Right                                                                                                    | Sphere                                                                                                    | Cylinder        | Axis           | Add           |                     |  |  |
| Left                                                                                                    | Sphere                                                                                                    | Cylinder        | Axis           | Add           |                     |  |  |
| Plano Le                                                                                                    | Binocular/Monocular     Distance     Near       Plano Lenses     Binocular PD                                                            |                 |                |               |                     |  |  |
| Segment Hei<br>Bottom of F                                                                                                    | Segment Height     Right     Left     Optical Center Height     Right     Left       Bottom of Frame     •     •     •     •     •     • |                 |                |               |                     |  |  |
| Right                                                                                                    | Horizontal Prism                                                                                                    | Horizontal Base | Vertical Prism | Vertical Base | Safety Thickness    |  |  |
| Left                                                                                                    | Horizontal Prism                                                                                                    | Horizontal Base | Vertical Prism | Vertical Base | Specified Thickness |  |  |
| Lab Special Instructions Selecting special instructions may delay your order. Please enter special instructions only intended for the lab in this field regarding this order. |                                                                                                    |                 |                |               |                     |  |  |

- 9. Record information in the **Services** section:
  - a. If the provider performed an exam on the patient, select the patient's Known Conditions (Prediabetes, Diabetes, Diabetic Retinopathy, Hypertension, High Cholesterol, None). This information is required on all exam claims.
  - b. If the provider performed an exam on the patient and you recorded known conditions in step a (anything except None), select Yes or No -Reason on File from the PCP Communication Completed/Planned drop-down menu.
  - c. Enter at least one **Diagnosis or Nature of Illness or Injury** for the patient. Enter the patient's primary diagnosis in box A.

| Services                                         |                                                                                                    |
|--------------------------------------------------|----------------------------------------------------------------------------------------------------|
| PCP Communication Completed/Planned              | Known Conditions           None         High Risk for Prediabetes         Diabetes         Diabetic Retinopathy         Hypertension         High Cholesterol |
| View PCP Form                                    |                                                                                                    |
| * 21. Diagnosis or Nature of Illness or Injury ( | Relate items to diagnosis box 24e.)                                                                                                    |
| А                                                | B C D                                                                                                    |
| E                                                | F G H                                                                                                    |
|                                                  | Add Diagnosis Rows                                                                                                    |

10. Click Calculate in the bottom command bar.

VSP-approved HCPCS codes auto-populate.

- Unless there is special handling for this claim, do *not* manually record HCPCS codes.
  - When you click Calculate, the form checks for errors preventing the HCPCS/CPT-4 codes from auto-populating. If an error is found, the "Calculate claim failed" message displays in a red box, describing the problem. Click x in the message box to close it. Correct the error and then click Calculate to try again.

Calculate claim failed. PATENC0031: You may not select Contacts and Lenses on the same claim.  $\,$  X

11. Type the full usual and customary cost (i.e., the cost the patient would pay without insurance) of the patient's services in the **24f. Charges** text boxes. For units greater than one (i.e., a *pair* of lenses), record the charges for the total cost of the units (i.e., a pair of lenses and not just one lens).

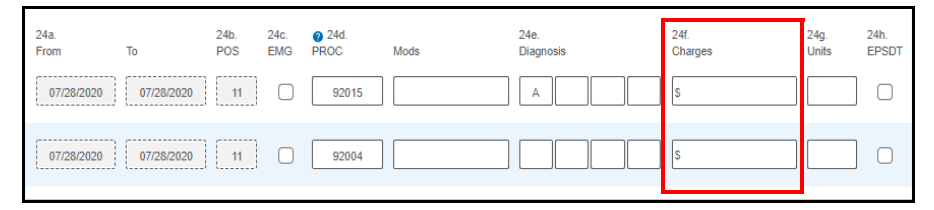

12. Type the amount the patient has already paid in the **29. Paid** text box below the charges.

**NOTE** If the FSA box is visible, the amount in it must match the amount in the Paid text box.

- 13. Record information in the **Patient** section:
  - a. Select the patient's Sex.
  - b. If the Patient Address did not auto-populate, record it now.
  - c. (Optional) Type the patient's **Primary Phone** number.

| Patient                       |                                    |               |                                  |
|-------------------------------|------------------------------------|---------------|----------------------------------|
| * 3. Date of Birth 01/01/2010 | 6. Patient Relationship to Insured | Primary Phone | * Sex Male Female                |
| * Patient Address 1 24 Lake   | Patient Address 2                  | * City Irvine | * State * Zip Code<br>CA • 92604 |

14. Optionally, record information in the **Additional Information** section.

| NOTE | Additional information may be necessary for certain claims, but |
|------|-----------------------------------------------------------------|
|      | it also may delay claim processing.                             |

#### Submitting Material VSP Claims on eClaim Submitting Claims for Glasses

- 15. When you are ready to send the claim to VSP, click **Submit Claim** in the bottom command bar.
  - NOTE When you click Submit Claim, the form checks for errors and displays messages, as follows: Messages in light red message boxes indicate errors such as invalid selections or missing information that must be resolved before the claim can be submitted. Click the link in the message to go to the field that needs correction. Error message 1 of 2: OFFEXP0002 Please indicate whether the patient has any health conditions, or confirm 'None' < > Messages in orange message boxes are warnings of conditions that may require additional review. You can either stop and correct the issue or click Acknowledge to submit the claim without correction. Alert message 1 of 1: OFFEXP0016 Important! Frame only claims will be denied if they do not meet VSP's criteria ۲, > Please refer to the 'Providing Frames' section of the eManuals for more info

If there are multiple errors or warnings, click the arrows in the message box to toggle through the messages.

16. In the confirmation window, verify that the claim is true and correct. The claim will not be submitted until you complete this step.

If there are no errors on the claim, it is sent to VSP and a message stating that the authorization/claim has been submitted displays; this is the only confirmation that you receive that the claim was successfully submitted.

- 17. Click **Yes** or **No** to view or bypass reports.
  - NOTES
    You can view reports any time during the claim process.
    A printed report is *not* confirmation that a claim was successfully submitted.

### Submitting Claims for Contacts

- **NOTE** Submitting a claim using this procedure does not place an order for contact lenses.
- 1. Obtain a VSP authorization for the patient. For more information, read *Authorizing VSP Benefits on eClaim*.
- 2. Click **View CMS 1500 Form** or return to the eClaim home page and type the authorization number from step 1 in the **Enter Authorization #** text box and click **Search**.

| eyefinity <sup>®</sup>                                     | eINSURANCE NEW EINSURANCE                                            |
|------------------------------------------------------------|----------------------------------------------------------------------|
| Check Eligibility                                          | Access Claim Form                                                    |
| Select a Lookup Method      Member Search Gift Certificate | Access Claim Form View Reports  Enter Authorization #  Search Search |

A claim form opens for the materials issued on the authorization.

3. Type or select the **Date of Service**. You cannot access the claim form without a date of service.

| Patient Name   Exam   Ler | Frame   Lab   Contacts   Prescription   Services   Patient   Insured   Facility and Billing   Additional Information   Signatures |
|---------------------------|----------------------------------------------------------------------------------------------------|
| CHILD XX EYE              | Authoritzation #. 12265854                                                                                                    |
| Date of Service           | * Select a Health Coverage                                                                                                    |
| 07/28/2020                | Group Health Plan (ID#) •                                                                                                    |

- 4. Optionally, record information in the **Exam** section:
  - a. If applicable for the claim, select the **Exam Type** performed on the patient.
  - b. If the provider performed a refraction, select **Refraction Performed** to ensure that the correct payment amount is sent.
  - c. If you are filing a claim for an exam, select Yes or No Reason on File under Dilation Performed?. This information is required on all exam claims.
  - d. Select the physician or supplier's **Federal Tax ID Number**. This information is required on all claims.

| Exam                                |   |                      |             |                       |
|-------------------------------------|---|----------------------|-------------|-----------------------|
| Exam Type                           |   |                      | Dilation Pe | arformed?             |
|                                     | • | Refraction Performed | O Yes       | O No - Reason on File |
| * 25. Federal Tax ID Number         |   |                      |             |                       |
| Please select Physician or Supplier |   |                      |             |                       |
|                                     | • | Lens Frame           |             |                       |
|                                     |   |                      |             |                       |

#### Submitting Material VSP Claims on eClaim Submitting Claims for Contacts

- 5. Record information in the **Contacts** section, as necessary:
  - a. Select a Material/Type.
  - b. If the patient is eligible for a fitting, select **Services**. If the patient is *only* eligible for a fitting, this is the only contacts information that you can record on the claim.
  - c. Select a Reason.
  - d. Select a Manufacturer.
  - e. Select a Brand.
  - f. Select a Modality.
  - g. Type the Number of Boxes.

| Contacts      |                                       |          |                 |
|---------------|---------------------------------------|----------|-----------------|
| Material/Type | Services                              | ¢        | Reason          |
| Manufacturer  | Brand                                 | Modality | Number of Boxes |
| •             | · · · · · · · · · · · · · · · · · · · | ·        |                 |

- 6. Record information in the **Services** section:
  - a. If the provider performed an exam on the patient, select the patient's Known Conditions (Prediabetes, Diabetes, Diabetic Retinopathy, Hypertension, High Cholesterol, None). This information is required on all exam claims.
  - b. If the provider performed an exam on the patient and you recorded known conditions in step a (anything except None), select Yes or No -Reason on File from the PCP Communication Completed/Planned drop-down menu.
  - c. Enter at least one **Diagnosis or Nature of Illness or Injury** for the patient. Enter the patient's primary diagnosis in box A.

| Services                                       |                                                                   |
|------------------------------------------------|-------------------------------------------------------------------|
| PCP Communication Completed/Planned            | Known Conditions                                                  |
| \$                                             | None High Risk for Prediabetes Diabetes Diabetes High Cholesterol |
| View PCP Form                                  |                                                                   |
| * 21. Diagnosis or Nature of Illness or Injury | (Relate items to diagnosis box 24e.)                              |
| А                                              | B                                                                 |
| E                                              | F G H                                                             |
|                                                | Add Diagnosis Rows                                                |

7. Click Calculate in the bottom command bar.

VSP-approved HCPCS codes auto-populate.

- NOTE
   Unless there is special handling for this claim, do not manually record HCPCS codes.
   When you click Calculate, the form checks for errors preventing the HCPCS/CPT-4 codes from auto-populating. If an error is found, the "Calculate claim failed" message displays in a red box, describing the problem. Click x in the message box to close it. Correct the error and then click Calculate to try again.
- 8. Type the full usual and customary cost (i.e., the cost the patient would pay without insurance) of the patient's services in the **24f. Charges** text boxes. For units greater than one (i.e., a *box* of contacts), record the charges for the total cost of the units (i.e., a box of contacts and not just one lens).

Submitting Material VSP Claims on eClaim Submitting Claims for Contacts

9. In the **24g Units** text boxes, type the total number of contact lenses the patient will receive. Each lens equals one unit, so if a box of contacts has 6 lenses and the patient is ordering 4 boxes, the number of total units is 24.

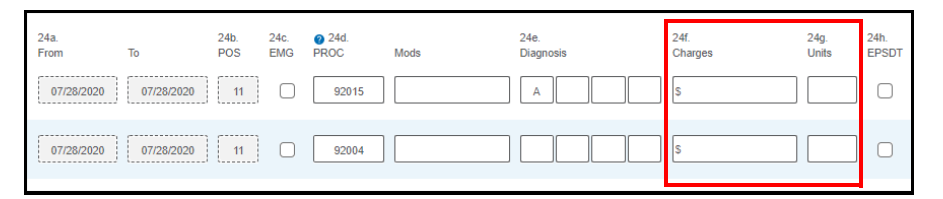

10. Type the amount the patient has already paid in the **29. Paid** text box below the charges.

**NOTE** If the FSA box is visible, the amount in it must match the amount in the Paid text box.

- 11. Record information in the **Patient** section:
  - a. Select the patient's Sex.
  - b. If the Patient Address did not auto-populate, record it now.
  - c. Optionally, type the patient's Primary Phone number.

| Patient                        |                                               |               |                 |                     |
|--------------------------------|-----------------------------------------------|---------------|-----------------|---------------------|
| * 3. Date of Birth 01/01/2010  | 6. Patient Relationship to Insured<br>Child ÷ | Primary Phone | * Sex<br>O Male | O Female            |
| * Patient Address 1<br>24 Lake | Patient Address 2                             | * City Irvine | * State<br>CA 🜩 | * Zip Code<br>92604 |

12. Optionally, record information in the Additional Information section.

**NOTE** Additional information may be necessary for certain claims, but it also may delay claim processing.

13. When you are ready to send the claim to VSP, click **Submit Claim** in the bottom command bar.

| OTE | When you click Submit Claim, the form checks for errors and displays messages, as follows:                                                                                                    |
|-----|----------------------------------------------------------------------------------------------------|
|     | • Messages in light red message boxes indicate errors such<br>as invalid selections or missing information that must be<br>resolved before the claim can be submitted. Click the link in<br>the message to go to the field that needs correction. |
|     | Error message 1 of 2: OFFEXP0002 Please indicate whether the patient has any health conditions, or confirm 'None'                                                                                                    |
|     | • Messages in orange message boxes are warnings of conditions that may require additional review. You can either stop and correct the issue or click <b>Acknowledge</b> to submit the claim without correction.                                   |
|     | ▲ Alert message 1 of 1: OFFEXP0016 Important! Frame only claims will be denied if they do not meet VSP's criteria.                                                                                                    |
|     | If there are multiple errors or warnings, click the arrows in the message box to toggle through the messages.                                                                                                    |

14. In the confirmation window, verify that the claim is true and correct. The claim will not be submitted until you complete this step.

If there are no errors on the claim, it is sent to VSP and a message stating that the authorization/claim has been submitted displays; this is the only confirmation that you receive that the claim was successfully submitted.

15. Click **Yes** or **No** to view or bypass reports.

N

NOTES
You can view reports any time during the claim process.
A printed report is *not* confirmation that a claim was successfully submitted.

# Authorizing VSP Benefits on eClaim

This job aid provides instructions for Eyefinity.com users to pull VSP authorizations on eClaim. Managing authorizations in eClaim saves you time and allows you to provide your patients with the quality care that they deserve.

- Retrieving, Replacing, & Deleting Existing Authorizations
- Issuing New Authorizations
- Splitting Authorizations

Retrieving, Replacing, & Deleting Existing Authorizations

1. In eClaim, select the Member Search radio button and click Search.

| HOME eINSURANCE  | NEW eINSURANCE                          |                                                                                                    |
|------------------|-----------------------------------------|----------------------------------------------------------------------------------------------------|
|                  | Access Claim Form                       |                                                                                                    |
| Gift Certificate | Access Claim Form Enter Authorization # | View Reports                                                                                                    |
|                  | HOME EINSURANCE                         | HOME EINSURANCE NEW EINSURANCE  ACCESS Claim Form  Access Claim Form  Access Claim Form Enter Authorization #  Search |

The Member Search page opens.

- 2. If necessary, select a different **Date of Service**. Although the date of service defaults to today's date, you can select a date in the past to pull a backdated authorization. You cannot, however, select a date in the future and pull an authorization for a future date.
- 3. Use one of these methods to search for the member:
  - Type the **Full ID** of the member (and leave all other fields blank)
  - Type the member's First Name, Last Name, and Last 4 SSN
  - Type the member's First Name, Last Name, Date of Birth, and Last 4 SSN
  - Type the member's Last Name, Date of Birth, and Last 4 SSN

#### 4. Click Search.

| Member Search                                            |            |           |                             |        |
|----------------------------------------------------------|------------|-----------|-----------------------------|--------|
| * Date of Service<br>07/28/2020                          | First Name | Last Name | Date of Birth<br>mm/dd/yyyy |        |
| Member ID<br>Please search by the last 4 of the SSN or t | he Full ID |           |                             |        |
| Last 4 SSN                                               | Full ID or |           |                             |        |
| Valid Search Combinations                                |            | F         | leset                       | Search |

The Member Search Results display.

5. Select the name of the primary person insured.

The member overview displays. If one of the patients on the plan has existing authorizations that have not yet been submitted, they are listed under **Retrieve or Delete an Existing Authorization**.

| EYE, TEXTXXX                |                                                  |                 |               |  |  |  |
|-----------------------------|--------------------------------------------------|-----------------|---------------|--|--|--|
| Member Plus Family Coverage | i nis eligibility transaction is HIPAA compliant |                 |               |  |  |  |
| Retrieve or Delete          | an Existing Authorization                        |                 |               |  |  |  |
| Authorization               | Name (Last, First)                               | Product         | Expires       |  |  |  |
| 12265854                    | EYE, CHILD XX                                    | VSP Choice Plan | 2019-07-19    |  |  |  |
| 12265856                    | EYE, TEXTXXX                                     | Additional Pair | 2019-07-19    |  |  |  |
| 10376690                    | EYE, TEXTXXX                                     | Additional Pair | 2015-12-01    |  |  |  |
|                             |                                                  |                 | Refresh       |  |  |  |
| View Coverage Sur           | nmary and Issue Authorization                    |                 |               |  |  |  |
| Name (Last, First)          |                                                  | Relation        | Date of Birth |  |  |  |
| EYE, TEXTXXX                |                                                  | Member          | 01/01/1988    |  |  |  |
| EYE, CHILD XX               |                                                  | Child           | 01/01/2010    |  |  |  |
| EYE, CHILDXXX               |                                                  | Child           | 01/01/2010    |  |  |  |

**NOTE** If your authorization is not displayed, click **Refresh**.

6. Complete one of the following tasks:

| If you need to           | Then                                                                                                    |
|--------------------------|----------------------------------------------------------------------------------------------------|
| Bill an authorization    | Click the Authorization number.                                                                                                    |
| Replace an authorization | Click <b>Delete</b> (trash can icon) and then issue a new authorization. For more information, go to "Issuing New Authorizations" on page 3. |
| Delete an authorization  | Click <b>Delete</b> (trash can icon).                                                                                                    |

7. Begin filing the claim.

# Issuing New Authorizations

1. In eClaim, select the **Member Search** radio button and click **Search**.

| eyefinity <sup>.</sup> | HOME eINSURANCE  | NEW ØINSURANCE                          |              |
|------------------------|------------------|-----------------------------------------|--------------|
| Check Eligibility      |                  | Access Claim Form                       |              |
| Select a Lookup Method | Gift Certificate | Access Claim Form Enter Authorization # | View Reports |

The Member Search page opens.

- 2. If necessary, select a different **Date of Service**. Although the date of service defaults to today's date, you can select a date in the past to pull a backdated authorization. You cannot, however, select a date in the future and pull an authorization for a future date.
- 3. Use one of these methods to search for the member:
  - Type the **Full ID** of the member (and leave all other fields blank)
  - Type the member's First Name, Last Name, and Last 4 SSN
  - Type the member's First Name, Last Name, Date of Birth, and Last 4 SSN
  - Type the member's Last Name, Date of Birth, and Last 4 SSN
- 4. Click Search.

| Member Search                                              |            |           |                             |
|------------------------------------------------------------|------------|-----------|-----------------------------|
| * Date of Service                                          | First Name | Last Name | Date of Birth<br>mm/dd/yyyy |
| Member ID<br>Please search by the last 4 of the SSN or the | Full ID    |           |                             |
| Last 4 SSN                                                 | Full ID    |           |                             |
| Valid Search Combinations                                  |            | R         | eset Search                 |

The Search Results are displayed.

5. Select the name of the primary person insured.

The member overview is displayed. The primary members and their dependents are listed under **View Coverage Summary and Issue Authorization**.

#### 6. Select a patient name from the list.

| EYE, TEXTXXX                                 |                                                 |                 |               |  |  |  |  |
|----------------------------------------------|-------------------------------------------------|-----------------|---------------|--|--|--|--|
| Member Plus Family Covera                    | This eligibility transaction is HIPAA compliant |                 |               |  |  |  |  |
| Retrieve or Delete an Existing Authorization |                                                 |                 |               |  |  |  |  |
| Authorization                                | Name (Last, First)                              | Product         | Expires       |  |  |  |  |
| 12265854                                     | EYE, CHILD XX                                   | VSP Choice Plan | 2019-07-19    |  |  |  |  |
| 12265856                                     | EYE, TEXTXXX                                    | Additional Pair | 2019-07-19    |  |  |  |  |
| 10376690                                     | EYE, TEXTXXX                                    | Additional Pair | 2015-12-01    |  |  |  |  |
|                                              |                                                 |                 | Refresh       |  |  |  |  |
| View Coverage Su                             | immary and Issue Authorization                  |                 |               |  |  |  |  |
| Name (Last, First)                           |                                                 | Relation        | Date of Birth |  |  |  |  |
| EYE, TEXTXXX                                 |                                                 | Member          | 01/01/1988    |  |  |  |  |
| EYE, CHILD XX                                |                                                 | Child           | 01/01/2010    |  |  |  |  |
| EYE, CHILDXXX                                |                                                 | Child           | 01/01/2010    |  |  |  |  |

The Coverage Summary displays.

\_

| NOTE | If additional benefits (i.e., Computer Vision Care, Additional  |
|------|-----------------------------------------------------------------|
|      | Pair, Diabetic Eyecare) are available, they are displayed below |
|      | the patient's primary benefit.                                  |

7. Type or select the **Date of Service**.

| COVERAGE S                | COVERAGE SUMMARY                                                            |             |      |       |              |                     |  |
|---------------------------|-----------------------------------------------------------------------------|-------------|------|-------|--------------|---------------------|--|
| To view eligibility for a | To view eligibility for a past date of service, please select a date below. |             |      |       |              |                     |  |
| * Date of Service         | Date of Service                                                             |             |      |       |              |                     |  |
| 07/28/2020                | Ē                                                                           |             |      |       |              |                     |  |
| Patient Name: EYE,        | CHILD XX                                                                    |             |      |       |              |                     |  |
| Print VSP Plan Summ       | nary to give to your patient                                                |             |      |       |              |                     |  |
| Select available servi    | ces to be included in the Author                                            | rization.   |      |       |              |                     |  |
| VSP Choice P              | lan                                                                         |             |      |       |              |                     |  |
|                           | All Available Services                                                      | Exam        | Lens | Frame | Contact Lens |                     |  |
| Availability              |                                                                             | Yes         | Yes  | Yes   | Yes          |                     |  |
| Authorize Benefit         |                                                                             |             |      |       |              |                     |  |
|                           |                                                                             |             |      |       |              |                     |  |
|                           |                                                                             |             |      |       |              |                     |  |
|                           |                                                                             |             |      |       |              |                     |  |
| VSP Diabetic I            | Eyecare Program                                                             |             |      |       |              |                     |  |
|                           | All Available Services                                                      | Examination |      |       |              |                     |  |
| Availability              |                                                                             | Yes         |      |       |              |                     |  |
| Authorize Benefit         |                                                                             |             |      |       |              |                     |  |
|                           |                                                                             |             |      |       |              | Issue Authorization |  |

8. Select the services that you want to bill.

#### 9. Click **Issue Authorization**.

An authorization confirmation is displayed.

10. Click View CMS 1500 Form to view reports and begin filing the claim.

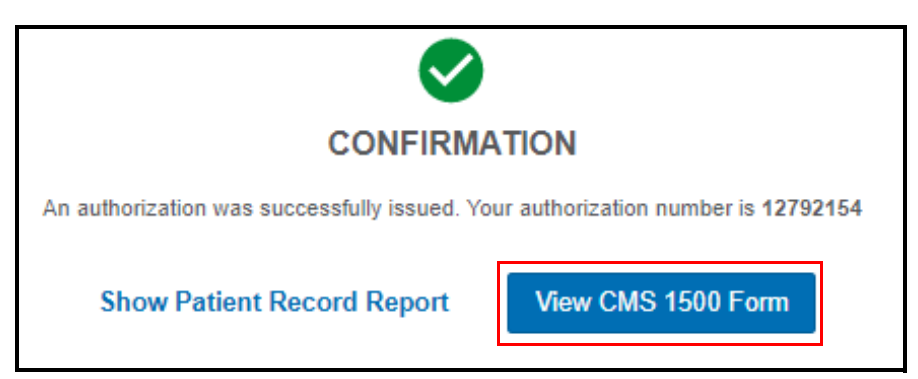

## Splitting Authorizations

Follow these instructions to split authorizations if

- You need a separate authorization for an exam and for a frame
- You need a separate authorization for an exam and for materials
- The patient is ordering two pairs of glasses
- The patient has a benefit for a second pair of glasses
- 1. In eClaim, select the **Member Search** radio button and click **Search**.

| eyefinity <sup>.</sup>                | HOME eINSURANCE  | NEW ØINSURANCE                                           |
|---------------------------------------|------------------|----------------------------------------------------------|
| Check Eligibility                     |                  | Access Claim Form                                        |
| Select a Lookup Method  Member Search | Gift Certificate | Access Claim Form     View Reports Enter Authorization # |
|                                       | Search           | Search                                                   |

The Member Search page opens.

- 2. If necessary, select a different **Date of Service**. Although the date of service defaults to today's date, you can select a date in the past to pull a backdated authorization. You cannot, however, select a date in the future and pull an authorization for a future date.
- 3. Use one of these methods to search for the member:
  - Type the **Full ID** of the member (and leave all other fields blank)
  - Type the member's First Name, Last Name, and Last 4 SSN
  - Type the member's First Name, Last Name, Date of Birth, and Last 4 SSN
  - Type the member's Last Name, Date of Birth, and Last 4 SSN

#### 4. Click Search.

| Member Search                                            |            |           |                          |
|----------------------------------------------------------|------------|-----------|--------------------------|
| * Date of Service                                        | First Name | Last Name | Date of Birth mm/dd/yyyy |
| Member ID<br>Please search by the last 4 of the SSN or t | he Full ID |           |                          |
| Last 4 SSN                                               | Full ID or |           |                          |
| Valid Search Combinations                                |            | I         | Reset Search             |

The Search Results are displayed.

5. Select the name of the primary person insured.

The member overview is displayed. The primary members and their dependents are listed under **View Coverage Summary and Issue Authorization**.

6. Select a patient name from the list.

| EYE, TEXTXXX<br>Member Plus Family Coverage   | This eligibility transaction is HIPAA compliant |                 |               |  |  |  |
|-----------------------------------------------|-------------------------------------------------|-----------------|---------------|--|--|--|
| Retrieve or Delete                            | Retrieve or Delete an Existing Authorization    |                 |               |  |  |  |
| Authorization                                 | Name (Last, First)                              | Product         | Expires       |  |  |  |
| 12265854                                      | EYE, CHILD XX                                   | VSP Choice Plan | 2019-07-19    |  |  |  |
| 12265856                                      | EYE, TEXTXXX                                    | Additional Pair | 2019-07-19    |  |  |  |
| 10376690                                      | EYE, TEXTXXX                                    | Additional Pair | 2015-12-01    |  |  |  |
|                                               |                                                 |                 | Refresh       |  |  |  |
| View Coverage Summary and Issue Authorization |                                                 |                 |               |  |  |  |
| Name (Last, First)                            |                                                 | Relation        | Date of Birth |  |  |  |
| EYE, TEXTXXX                                  |                                                 | Member          | 01/01/1988    |  |  |  |
| EYE, CHILD XX                                 |                                                 | Child           | 01/01/2010    |  |  |  |
| EYE, CHILDXXX                                 |                                                 | Child           | 01/01/2010    |  |  |  |

The Coverage Summary displays

| NOTE | If additional benefits (i.e., Computer Vision Care, Additional  |
|------|-----------------------------------------------------------------|
|      | Pair, Diabetic Eyecare) are available, they are displayed below |
|      | the patient's primary benefit.                                  |

7. Type or select the **Date of Service**.

| COVERAGE SUMMARY          |                                                                             |             |      |       |              |                     |  |
|---------------------------|-----------------------------------------------------------------------------|-------------|------|-------|--------------|---------------------|--|
| To view eligibility for a | To view eligibility for a past date of service, please select a date below. |             |      |       |              |                     |  |
| * Date of Service         |                                                                             |             |      |       |              |                     |  |
| 07/28/2020                |                                                                             |             |      |       |              |                     |  |
| Patient Name: EYE. (      | CHILD XX                                                                    |             |      |       |              |                     |  |
| Print VSP Plan Summ       | ary to give to your patient                                                 |             |      |       |              |                     |  |
| Select available servic   | ces to be included in the Author                                            | rization.   |      |       |              |                     |  |
| VSP Choice Pl             | an                                                                          |             |      |       |              |                     |  |
|                           | All Available Services                                                      | Exam        | Lens | Frame | Contact Lens |                     |  |
| Availability              |                                                                             | Yes         | Yes  | Yes   | Yes          |                     |  |
| Authorize Benefit         |                                                                             |             |      |       |              |                     |  |
|                           |                                                                             |             |      |       |              | Issue Authorization |  |
|                           |                                                                             |             |      |       |              |                     |  |
|                           |                                                                             |             |      |       |              |                     |  |
| VSP Diabetic E            | VSP Diabetic Eyecare Program                                                |             |      |       |              |                     |  |
|                           | All Available Services                                                      | Examination |      |       |              |                     |  |
| Availability              |                                                                             | Yes         |      |       |              |                     |  |
| Authorize Benefit         |                                                                             |             |      |       |              |                     |  |
|                           |                                                                             |             |      |       |              | Issue Authorization |  |

- 8. Select the services that you want to bill.
- 9. Click Issue Authorization.

An authorization confirmation is displayed.

- 10. Click Return to Coverage Summary to submit a second authorization.
- 11. Repeat steps 7–9 to issue an authorization for the remaining services.
- 12. Click the **primary insured's name** to view both of the authorizations that you issued for the patient.

# Coordinating VSP Benefits on Claims in eClaim

This job aid provides instructions for Eyefinity.com users to coordinate benefits on VSP claims in eClaim.

- Coordinating Benefits When VSP is the Primary & Secondary Carrier
- Coordinating Benefits When VSP is the Secondary Carrier

Coordinating BenefitsWhen VSP is the Primary & Secondary Carrier

- 1. Obtain a VSP authorization for the patient's primary insurance plan and secondary insurance plan. For more information, read *Authorizing VSP Benefits on eClaim*.
- 2. Click **View CMS 1500 Form** or return to the eClaim home page and type the authorization number for the patient's primary insurance plan from step 1 in the **Enter Authorization #** text box and click **Search**.
- 3. Record the services performed, calculate the HCPCS codes, and type the full usual and customary cost (i.e., the cost the patient would pay without insurance) of the patient's services in the **24f. Charges** text boxes.
- 4. Type the amount the patient has already paid in the **29. Paid** text box below the charges.
- 5. Record information in the **Insured** section:
  - a. Select **No** for box 11d.
  - b. Type the secondary VSP benefit authorization number in the VSP Coordination of Benefits Secondary Authorization text box.

| Insured                                                                         |                                                          |
|---------------------------------------------------------------------------------|----------------------------------------------------------|
| * 4. First Name MI * Last Name TEXTXXX EYE                                      | 11. Insured's Policy Group or FECA Number                |
| Insured Address 1 24 Lake                                                       | • 11a. Date of Birth 01/01/1988                          |
| Insured Address 2                                                               | Sex O Male O Female                                      |
| City         State         Zip Code           Invine         CA •         92604 | 11c. Insurance Plan Name or Program Name                 |
| Phone Number                                                                    | * 11d. Is There Another Health Benefit Plan for Eyecare? |
| VSP Coordination of Benefits Secondary Authorization                            |                                                          |

- 6. Record any other required information on the claim.
- 7. When you are ready to send the claim to VSP, verify that all of the information on it is correct and then click **Submit Claim** in bottom command bar.

### Coordinating Benefits When VSP is the Secondary Carrier

Follow the instructions below if the patient has a health or vision plan or Medicare as their primary insurance carrier and VSP as their secondary insurance carrier.

When a patient has a non-VSP primary insurance carrier and VSP as their secondary insurance carrier, you can now coordinate benefits in a single claim submission using both the patient's routine and medical eyecare plans. This new feature allows you to maximize the patient's VSP benefits.

**EXAMPLE** If the patient's primary insurance carrier is Medicare, obtain an authorization for both the patient's Primary EyeCare or Diabetic Eyecare Plus plan and routine services. Submit the claim on the patient's Primary EyeCare or Diabetic Eyecare Plus authorization for the non-covered portion of the medical eye exam and type the patient's routine exam authorization number in the VSP Coordination of Benefits Secondary VSR text box to pick up the patient's non-covered refraction.

- 1. Submit an insurance claim to the patient's primary insurance carrier.
- 2. Wait to receive an explanation of payment (EOP) from the primary insurance carrier.
- 3. Obtain a backdated (using the original date of service) standard VSP authorization for the services to be coordinated. For more information, read *Authorizing VSP Benefits on eClaim*.
- 4. Click **Continue to CMS 1500** or return to the eClaim home page and type the authorization number for the patient's secondary insurance (VSP) plan from step 3 in the **Enter Authorization #** text box and click **Go**.
- 5. Record the services performed.

| NOTES | • Ensure that the exam, refraction, and/or materials    |
|-------|---------------------------------------------------------|
|       | information that you record on the secondary insurance  |
|       | claim matches the information that you recorded on the  |
|       | primary insurance claim.                                |
|       | You do not need to record any invoice details after you |

- You do not need to record any invoice details after you record the services performed.
- 6. Navigate or scroll to the **Insured** section and record the following information:
  - a. Select Yes in box 11d.
  - Deptionally, if you are coordinating benefits using more than one VSP plan (i.e., medication and routine; employee and spouse), type the additional VSP authorization number in the VSP Coordination of Benefits Secondary Authorization text box.
  - c. Type the first and last name of the insured person on the patient's primary insurance plan in box **9**.

- d. Type "NA" in box 9a.
- e. Type the patient's primary insurance plan name in box 9d.

| Insured                                  |              |                    |                                                                                                    |
|------------------------------------------|--------------|--------------------|----------------------------------------------------------------------------------------------------|
| * 4. First Name<br>TEXTXXX               | MI           | * Last Name<br>EYE | 11. Insured's Policy Group or FECA Number                                                                                                    |
| Insured Address 1 24 Lake                |              |                    | * 11a. Date of Birth 01/01/1988                                                                                                    |
| Insured Address 2                        |              |                    | Sex O Male O Female                                                                                                    |
| City Irvine                              | State        | Zip Code<br>92604  | 11c. Insurance Plan Name or Program Name                                                                                                    |
| Phone Number                             |              |                    | tid. Is There Another Health Benefit Plan for Eyecare?     Yes O No                                                                                                    |
| VSP Coordination of Benefits Secondary A | uthorization |                    |                                                                                                    |
| Other Insured                            |              |                    |                                                                                                    |
| * 9. First Name<br>First Name            | MI           | * Last Name        | * 9a. Other Insured's Policy or Group Number                                                                                                    |
| * 9d. Insurance Plan Name or Program Nat | ne           |                    | For box "11d – Is there another Health Benefit Plan for Eyecare", select<br>Yes if billing VSP as secondary to another insurance carrier. Select No<br>when coordinating two VSP plans. |

- 7. Scroll up to the **Services** section and enter the procedure codes to match the EOP from to the primary insurance carrier.
- 8. Record information in the COB fields in the **Services** section:
  - a. In the **Other Ins Allowed** text box, record the maximum amount allowed for the service by the other insurance, as indicated on the EOP.
  - b. In the **Other Ins Paid** text box, record the amount paid for the service by the other insurance, as indicated on the EOP.

- c. In the **Other Ins Pat Resp** text box, record the remaining balance the patient is responsible to pay for the service by the other insurance, as indicated on the EOP.
  - **NOTE** If VSP is the tertiary insurance carrier, do not break down primary and secondary insurance carrier payments. Instead, record the allowed amount from the primary EOP and the combined paid amounts from the primary and secondary EOPs along with the patient's final out-of-pocket expense.
- d. In the **Denied or Paid \$0.00 Reason** drop-down menu, select the reason the primary EOP indicated that the claim was denied or paid \$0.00.
  - **NOTE** Why? When the primary insurance did not make payment on a claim or claim line, the reason code provided (either on an EOB or in the drop down menu for electronic claims) determines if VSP assumes primary or secondary on the claim or claim line. This affects the payment made to the provider and the patient's out of pocket expense.
     If the primary does not make payment because the
    - If the primary does not make payment because the allowed amount was applied to the deductible, then VSP is secondary and the payment amount is the secondary COB allowance. The remaining would be patient responsibility.
    - If the primary does not make a payment because the service is non covered or the patient is not covered under the insurance, then VSP is the primary and the payment amount is the doctor filed fee for the service. The patient's responsibility is the plan copay.

| Option            | Reason for Selecting                                                                                                    |  |
|-------------------|----------------------------------------------------------------------------------------------------|--|
| Not Covered       | Primary EOP indicates that the claim was<br>denied due to the patient not being covered<br>on the date of service or services billed not<br>being covered by the primary insurance. |  |
| Deductible        | Primary EOP indicates that the service was applied to the deductible and paid \$0.                                                                                                  |  |
| Max Allowance Met | Primary EOP indicates that the maximum allowance was met and paid \$0.                                                                                                    |  |
| Bundled Service   | Primary EOP indicates that the payment for<br>this service is included in the reimbursement<br>of another service/procedure billed.                                                 |  |
| Timely Filing     | Primary EOP indicates that the claim was denied due to untimely filing.                                                                                                    |  |
| Capitation        | Primary EOP indicates that the claim was denied due to capitation.                                                                                                    |  |

| Services                                             |                                     |                       |                                                         |                                             |
|------------------------------------------------------|-------------------------------------|-----------------------|---------------------------------------------------------|---------------------------------------------|
| PCP Communication Completed/Planned    View PCP Form | Known Conditions                    | Prediabetes 🗌 Diabete | s Diabetic Retinopathy                                  | Hypertension High Cholesterol               |
| * 21. Diagnosis or Nature of Illness or Injury (     | (Relate items to diagnosis box 24e. | .)                    |                                                         |                                             |
| Α                                                    | в                                   | с                     |                                                         | D                                           |
|                                                      |                                     |                       |                                                         |                                             |
| E                                                    | - F                                 | G                     |                                                         | н                                           |
|                                                      |                                     |                       |                                                         | Add Diagnosis Rows                          |
| 24a. 24b. 24c.<br>From To POS EMG P                  | 24d. 24e.<br>ROC Mods Diagnosis     | 24f. 24<br>Charges Ur | lg. 24h @Other @Other<br>nits EPSDTins Allowed Ins Paid | Other Ocher Ins Pat Resp Paid \$0.00 Reason |
| 07/31/2020 07/31/2020 11                             | V2500 A                             | s                     | s s                                                     | s ÷                                         |
| 07/31/2020 07/31/2020 11                             |                                     | s                     |                                                         | S ÷                                         |
|                                                      |                                     |                       |                                                         |                                             |

NOTE

- Click the blue question mark icons to see descriptions of how the information entered in each field is used.
- 9. Type the amount already paid by the primary insurance carrier (*not* the amount due from the patient) in the **29. Paid** text box below the charges.
- 10. Scroll to the **Additional Information** section and type "Secondary COB claim" in the **19. Additional Claim Information** text box.
- 11. If you need a copy of the claim with the COB details, click **Print** in the top navigation bar.

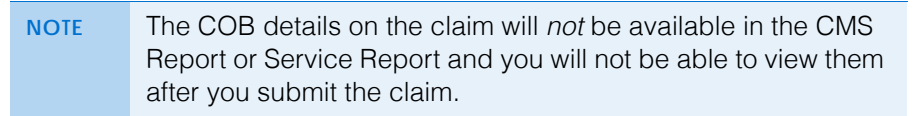

12. When you are ready to send the claim to VSP, verify that all of the information on it is correct and then click **Submit Claim** in the bottom command bar.